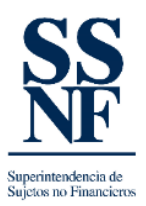

## GUIA DE AGREGAR ENLACE EXISTENTE

Al activar la opción de **enlace existente**, esta indicando al sistema que su correo/usuario ya está registrado en el sistema como persona de enlace de un SONF.

A continuación, los pasos que deben realizar para agregar un enlace existente:

1. Al ingresar a SSNF EN LINEA, en la pantalla principal del SONF, dar clic en el botón "INFORMACION DEL SUJETO OBLIGADO NO FINANCIERO".

| 💱 SSNF en Línea - Superintendenci 🗙 🕂                                                                 |                                          |                                              |                             | ~ – a ×                                               |
|----------------------------------------------------------------------------------------------------|------------------------------------------|----------------------------------------------|-----------------------------|-------------------------------------------------------|
| ← → C 🔒 ssnf.gob.pa/SSNFenLinea/Pages/InitialForm                                                     |                                          |                                              |                             | ⊷ @ ☆ 🔲 🛎 i                                           |
| 🔛 Aplicaciones 📙 Dell 🚦 Power Bl Desktop   🚦 Introducción a Pow 🚦 Mi cuenta powerBl 🚦 POWERBI ACCCESO | PEP: REGISTRO PÚB P Diseño de plantillas | 😵 Instituto Nacional d 📔 Macro para copiar f | 🔇 Iniciar Sesión – PEP 😥 Ma | cro para copiar 😵 Instituto Nacional d »              |
| Superintendencia de<br>Sujetos no Financieros                                                         |                                          |                                              | Inicio Listado d            | e Formularios Formulario Extra Situ 🙂                 |
|                                                                                                    | Bienvenido - Sujetos no Financie         | eros                                         |                             |                                                       |
| Información del Sujeto Obligado no<br>Financiero                                                      | Formulario Estra Situ                    | Solicitudes                                  |                             |                                                       |
|                                                                                                    |                                          |                                              | SONF: Prueba Jo             | se M No Borrar Usuario: Prueba Jose M M M M           |
| III A J 🗄 💽 🗃 🥥 💽 🗷 🔯 😰                                                                               |                                          |                                              |                             | x <sup>R</sup> ∧ 10 d× ESP 9:10 a.m.<br>25/05/2022 10 |

## 2. Dar clic en la sección de "ENLACE".

| SSNF en Línea - Superintendenci 🗙 🕂 |                                           |                                                                            |                                                                   | ~ - σ ×                      |
|-------------------------------------|-------------------------------------------|----------------------------------------------------------------------------|-------------------------------------------------------------------|------------------------------|
| ← → C                               | ages/SujetoObligado                       | PEP: REGISTRO PÚR. P. Diseño de plantillas. Cal Instituto Nacional d. P. I | Marm nara coniar f 🖉 Iniciar Sesión – PFP. 🔽 Marm nara coniar . 🦉 | Notituto Nacional d          |
| SS<br>NF   Su                       | perintendencia de<br>jetos no Financieros |                                                                            | Inicio Listado de Formularios                                     | Formulario Extra Situ 🔹      |
|                                     |                                           | Listado de Sujetos Obligados                                               |                                                                   |                              |
| Sujeto Obligado Enlaces gent        | es Residentes                             |                                                                            |                                                                   |                              |
| Enlaces del Sujeto Obligado         |                                           |                                                                            |                                                                   |                              |
| _                                   |                                           | Sujeto Obligado: PRUEBA JOSE M NO BORRAR                                   |                                                                   |                              |
| Página 1 de 1 (1 elementos) 🤍 < 1   | > >>                                      |                                                                            |                                                                   | Tamaño de página: 10 🔻       |
| Nuevo                               | Usuario                                   | Primer Nombre                                                              | Primer Apellido                                                   | Fecha de Creación            |
| Editar Borrar Cambiar Contraseña    | PRUEBAJOSEMNOBORRAR1@GMAILCOM             | PRUEBA JOSE M                                                              | м                                                                 | 25/03/2022                   |
|                                     |                                           |                                                                            |                                                                   |                              |
| П                                   |                                           |                                                                            | SONF: Prueba Jose M No Borrar                                     | Usuario: Prueba Jose M M M M |
| 🔳 🖉 🛱 💽 💽                           | 🗿 🖬 🛛 📭 😰                                 |                                                                            |                                                                   | ∧ 및 dx ESP 9:15 a.m.         |

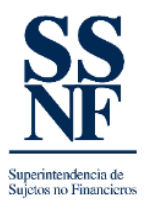

3. Dar clic en el link de "NUEVO".

| SSNF en Línea - Superintendencii 🗙 🕂 |                                                                                                    |                                                                   |                                                             | ν – σ )                                            |
|--------------------------------------|----------------------------------------------------------------------------------------------------|-------------------------------------------------------------------|-------------------------------------------------------------|----------------------------------------------------|
| ← → C                                | ges/SujetoObligado  temperature for the second second seco | PEP: REGISTRO PÚB P Diseño de plantillas 🙆 Instituto Nacional d 🗗 | Macro para copiar f 🙆 Iniciar Seción – PEP 🖻 Macro para cop | iar_ 🚱 Instituto Nacional d                        |
| SS<br>NF<br>NF                       | perintendencia de<br>etos no Financieros                                                                                                    |                                                                   | Inicio Listado de Formula                                   | urios Formulario Extra Situ                        |
|                                      |                                                                                                    | Listado de Sujetos Obligados                                      |                                                             |                                                    |
| Sujeto Obligado Enlaces Agente       | es Residentes                                                                                                    |                                                                   |                                                             |                                                    |
| Enlaces del Sujeto Obligado          |                                                                                                    |                                                                   |                                                             |                                                    |
|                                      |                                                                                                    | Sujeto Obligado: PRUEBA JOSE M NO BORRAR                          |                                                             |                                                    |
| Página 1 de 1 (1 elementos) 🛛 🔍 🗧 1  | > >>                                                                                                    |                                                                   |                                                             | Tamaño de página: 10 👻                             |
| Nuevo                                | Usuario                                                                                                    | Primer Nombre                                                     | Primer Apellido                                             | Fecha de Creación                                  |
| Editar Borrar Cambiar Contraseña     | PRUEBAJOSEMNOBORRAR1@GMAILCOM                                                                                                    | PRUEBA JOSE M                                                     | м                                                           | 25/03/2022                                         |
|                                      |                                                                                                    |                                                                   |                                                             |                                                    |
|                                      |                                                                                                    |                                                                   | SONF: Prueba Jose M No E                                    | Sorrar   Usuario: Prueba Jose M M M I              |
| 第 2 時 2 局 2 【                        | 💌 💌 📭 😰                                                                                                    |                                                                   |                                                             | x <sup>R</sup> ∧ 1, d× ESP 9:15 a.m.<br>25/05/2022 |
|                                      |                                                                                                    |                                                                   |                                                             |                                                    |

4. Activar el botón de "Enlace existente":

| SSNF en Line                       | ea - Superintendenci 🗙 🕂    |                                                 |                                 |                               |                       |                            |                      |                         | ~                  | - a ×                    |
|------------------------------------|-----------------------------|-------------------------------------------------|---------------------------------|-------------------------------|-----------------------|----------------------------|----------------------|-------------------------|--------------------|--------------------------|
| $\  \   \in \   \rightarrow \   G$ | ssnf.gob.pa/SSNFenLinea     | /Pages/SujetoObligado                           |                                 |                               |                       |                            |                      |                         | ● ■ ピ☆             | 0 🛎 E                    |
| Aplicaciones                       | 📙 Dell 🚦 Power Bi Desktop   | J 🚦 Introducción a Pow 🚦 Mi cuenta powerBI 🚦 PC | OWERBI ACCCESO •••• PEP: REGIST | RO PÚB P Diseño de plantillas | Instituto Nacional d. | 😥 Macro para copiar f 🚷    | Iniciar Sesión – PEF | P 😥 Macro para copiar   | Instituto Nacional | d »                      |
| Supersonal State                   | SU<br>F   Su<br>to Okligade | perintendencia c<br>jetos no Financio           | le<br>eros                      |                               |                       |                            | Inicio               | Listado de Formularios  | Formulario Ex      | tra Situ 🔹               |
| _                                  |                             |                                                 | Li                              | stado de Sujetos Obligados    |                       |                            |                      |                         | _                  | _                        |
| Sujeto Obliga                      |                             |                                                 |                                 |                               |                       |                            |                      |                         |                    |                          |
| Enlaces de                         |                             |                                                 |                                 | Enlace                        |                       |                            |                      |                         |                    |                          |
|                                    | Tipo de Enlace              |                                                 |                                 |                               |                       |                            |                      |                         |                    |                          |
| Página 1                           | * O Enlace Nuevo            |                                                 |                                 |                               |                       |                            |                      |                         |                    | 10 👻                     |
| Nuevo                              | Enlace Existente            | Enlace (correo):" jomartine                     | z@mef.gob.pa                    | Contaseña:*                   |                       |                            |                      | Buscar                  | Limpiar            | ación                    |
| Editar                             | L                           |                                                 |                                 |                               |                       |                            |                      |                         |                    |                          |
|                                    | Datos de Acceso             |                                                 |                                 |                               |                       |                            |                      |                         |                    |                          |
|                                    | Usuario (Email):* jomartin  | ez@mef.gob.pa                                   | Contraseña:*                    |                               |                       | Confirmación de Contraseña | *                    |                         |                    |                          |
|                                    | Rol de Usuario:* USUARI     | ) •                                             |                                 |                               |                       | Enlace Primario:           |                      |                         |                    |                          |
|                                    | Informacion General         |                                                 |                                 |                               |                       |                            |                      |                         |                    |                          |
|                                    | Primer Nombre:*             | JOSE                                            | Segundo Nombre:                 |                               |                       | Primer Apellido:*          | MARTINEZ             |                         |                    |                          |
|                                    | Segundo Apellido:           |                                                 | Apellido de Casada:             |                               |                       | Género:*                   | Masculino            |                         | ٣                  |                          |
|                                    | Fecha de Nacimiento:*       | 15/06/2003                                      | País de Nacimiento:*            | PANAMÁ                        | *                     |                            |                      |                         |                    |                          |
|                                    | _                           |                                                 | -                               |                               |                       | •                          |                      |                         |                    |                          |
|                                    |                             |                                                 |                                 |                               |                       |                            |                      |                         |                    |                          |
| 11                                 |                             |                                                 |                                 |                               |                       |                            | SONF                 | Prueba Jose M No Borrar | Usuario: Prueba .  | lose M M M M             |
| م                                  | # 💽 🚍 🤗                     | 🧿 📧 😺 😰                                         |                                 |                               |                       |                            |                      | <sup>م</sup> م          | ^ 1 ∰ \$ ¥ ESP     | 849 a.m.<br>25/05/2022 📆 |
|                                    |                             |                                                 |                                 |                               |                       |                            |                      |                         |                    |                          |

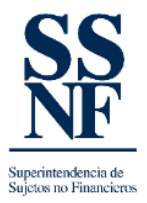

- 5. Colocar el correo registrado en el sistema, seguido de la contraseña de acceso
- 6. Dar clic en el botón "<u>Buscar</u>". Si todo está OK, el sistema mostrara los datos de la <u>persona</u> de enlace registrada.

| SSNF en Line                       | a - Superintendenci: × +            |                                                    |                            |                                                      |                                 |                                          | ~ - a ×                         |
|------------------------------------|-------------------------------------|----------------------------------------------------|----------------------------|------------------------------------------------------|---------------------------------|------------------------------------------|---------------------------------|
| $\  \   \in \   \rightarrow \   G$ | ssnf.gob.pa/SSNFenLines             | a/Pages/SujetoObligado                             |                            |                                                      |                                 |                                          | > ■ @ ☆ □ ▲ :                   |
| # Aplicaciones                     | 📙 Dell 🚦 Power Bi Desktoj           | p J 🚦 Introducción a Pow 🚦 Mi cuenta powerBI 🚦 POV | VERBI ACCCESO PEP: REGISTI | RO PÚB P Diseño de plantillas 😵 Instituto Nacional d | 📖 🔁 Macro para copiar f 🔇 Ir    | Iniciar Sesión – PEP 😥 Macro para copiar | Instituto Nacional d »          |
| S<br>N                             | S<br>F<br>I Si<br>Si                | aperintendencia d<br>ajetos no Financie            | e<br>eros                  |                                                      |                                 | Inicio Listado de Formularios            | : Formulario Extra Situ 😩       |
|                                    |                                     |                                                    | Lis                        | tado de Sujetos Obligados                            |                                 |                                          |                                 |
|                                    | do Enlaces Ag                       |                                                    |                            |                                                      |                                 |                                          |                                 |
| Enlaces de<br>Página 1             | O Enlace Nuevo     Enlace Existente | 1. Enlace (correo)* jomartinez                     | @mef.gob.pa                | Contaseña*                                           |                                 | Buscar<br>2                              | Limplar 10 -                    |
| Nuevo                              | Datos de Acceso                     |                                                    |                            |                                                      |                                 |                                          | ación                           |
| Editar                             | Usuario (Email):* jomarti           | nez@mef.gob.pa                                     | Contraseña:*               |                                                      | Confirmación de Contraseña:*    |                                          |                                 |
|                                    | Rol de Usuario:* USUAR              | • 0I                                               |                            |                                                      | Enlace Primario:                |                                          |                                 |
|                                    | Informacion General                 |                                                    |                            | -                                                    |                                 |                                          |                                 |
|                                    | Primer Nombre:*                     | JOSE                                               | Segundo Nombre:            |                                                      | Primer Apellido:*               | MARTINEZ                                 |                                 |
|                                    | Segundo Apellido:                   |                                                    | Apellido de Casada:        |                                                      | Género:*                        | Masculino                                | T                               |
|                                    | Fecha de Nacimiento:*               | 15/06/2003 💌                                       | País de Nacimiento:*       | PANAMÁ                                               |                                 |                                          |                                 |
|                                    | Nacionalidad:*                      | PANAMÁ 👻                                           | Otra Nacionalidad:         | -                                                    |                                 |                                          |                                 |
|                                    | Tipo de Identificación:*            | Cédula 👻                                           | Número de Identificación:* | 8-56-555                                             | Vencimiento de Identificación:* | * 30/06/2021                             | •                               |
|                                    | Teléfono Primario                   |                                                    | Telefono Secundario:       |                                                      | Teléfono Móvil Primario         |                                          |                                 |
|                                    |                                     |                                                    |                            |                                                      |                                 |                                          |                                 |
|                                    |                                     |                                                    |                            |                                                      |                                 |                                          |                                 |
|                                    |                                     |                                                    |                            |                                                      |                                 | SONF: Prueba Jose M No Borr              | ar Usuario: Prueba Jose M M M M |
|                                    | 🛱 💽 📃 🥝                             | S S S S S S S S S S S S S S S S S S S              |                            |                                                      |                                 | Ŕ                                        | ^ 💬 ⊄× ESP 25/05/2022 🔞         |

EXPLICACION DE ENLACE PRIMARIO

- Un enlace primario es la persona responsable por parte de la empresa de recibir notificaciones por parte del SSNF EN LINEA, como prioridad ante los otros enlaces (en caso que aplique).
- En los casos de persona natural, el enlace primario es la persona registrada. Aunque existe situaciones en donde el enlace de la persona natural puede ser otra persona, tales como personas que sean asistentes, secretarias, etc.
- Puede activar la casilla de enlace primario, siempre y cuando no exista otro enlace primario.
- Relacionado al punto anterior, para activarlo, el proceso seria desactivar el enlace primario anterior y luego activar el enlace primario actual.
- El sistema NO permite tener dos enlaces primarios.

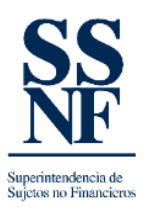

7. Ejemplo de datos mostrados al dar clic en el botón "Buscar". La fila de DATOS DE ACCESO, están bloqueados por defecto.

|                                                                                                    | ector Tipo de Sujeto Obligado                                      | Persona Natural                                                         | Datos del Enlace              | Documentos                                           | Datos del Solicitante | Finalizar |
|----------------------------------------------------------------------------------------------------|--------------------------------------------------------------------|-------------------------------------------------------------------------|-------------------------------|------------------------------------------------------|-----------------------|-----------|
|                                                                                                    |                                                                    | D                                                                       | iatos de la Persona de Enlace |                                                      |                       |           |
| Tino de Enlace                                                                                              |                                                                    |                                                                         |                               |                                                      |                       |           |
| <ul> <li>Enlace Existent</li> <li>Datos de Acceso</li> </ul>                                                | Enlace (correo);* P                                                | RUEBAJOSEMINOBORRAR1@GMAIL.COM                                          | Contaseñax <sup>a</sup>       |                                                      | Buscar                | Limpiar   |
| Design (Provide a Design                                                                                    |                                                                    |                                                                         |                               |                                                      |                       |           |
| Usuario (Email):* PRUE                                                                                      |                                                                    | Contraseña:*                                                            |                               | Confirmación de Con                                  | traseña:*             |           |
| Rol de Usuario:* USUA                                                                                       | RIO                                                                | Contraseña:*                                                            |                               | Confirmación de Con                                  | traseña:*             |           |
| Rol de Usuario:* USUA                                                                                       | RIO                                                                | Contraseña:*                                                            |                               | Confirmación de Con                                  | traseña:*             |           |
| Rol de Usuario:* USUA<br>Informacion Genera<br>Primer Nombre:*                                              | IAJOSEMINORORIARI IIGMAIL.COM<br>IIO<br>III<br>PRUEBA JOSE M.      | Contraseña:*  w Segundo Nombre:                                         | м                             | Confirmación de Con<br>Primer Apellido:*             | M                     |           |
| Rol de Usuario:* USUA<br>Informacion Genera<br>Primer Nombre:*<br>Segundo Apellido:                         | IIIO IIIO IIIO IIIO IIIO IIIO IIII IIIO IIII IIII IIIIII           | Contraseña:*                                                            | М                             | Confirmación de Con<br>Primer Apellido:*<br>Género:* | M<br>Masculino        |           |
| Rol de Usuario: USUA<br>Informacion Genera<br>Primer Nombre:*<br>Segundo Apellido:<br>Fecha de Nacimiento:* | RUDORRARI (BIGMALLOOM     R     PRUEBA JOSE M     M     T2/02/2000 | ContraseNar*  Segundo Nombre: Apellido de Casada:  País de Nacimiento:* | М                             | Confirmación de Con<br>Primer Apellido:*<br>Género:* | M<br>Masculino        | •         |

8. En caso de que salga este mensaje, solo debe dar clic en "ACEPTAR" y seguir con el proceso.

| Image: Staff on Linear - Superiordiment x     +       ←     →     C       ←     →     C       ■     astrof pobloga / SNM Find Linear /I       ■     Astronome       ■     Astronome       ■     Astronom | ngenSuperObligats<br>- ∎ Minducièn Pow. ■ Micarità powell ■ 10<br>perintendencia d<br>jetos no Financie | WE ACCEE ssnf.gob.pa dice<br>El usuario ya está registr<br>fnlace Existente. | ado en el sistema. Debe usar la opció | n de<br>Aceptar | 🄁 Macro para copiar f 📀                          | Iniciar Sesión – Pl<br>Inicio | 9 <table-cell> Macro para copiar<br/>Listado de Formularios</table-cell> | پ<br>مراجع کی استان المی المی المی المی المی المی المی المی | → ♂ )<br>☆ □ ▲<br>onal d.<br>o Extra Situ |
|----------------------------------------------------------------------------------------------------|----------------------------------------------------------------------------------------------------|------------------------------------------------------------------------------|---------------------------------------|-----------------|--------------------------------------------------|-------------------------------|--------------------------------------------------------------------------|-------------------------------------------------------------|-------------------------------------------|
|                                                                                                    |                                                                                                    | Listad                                                                       | o de Sujetos Obligados                |                 |                                                  |                               |                                                                          |                                                             |                                           |
|                                                                                                    |                                                                                                    |                                                                              |                                       |                 |                                                  |                               |                                                                          |                                                             |                                           |
| Enlaces de<br>Tipo de Enlace                                                                                                    |                                                                                                    |                                                                              | Enlace                                |                 |                                                  |                               |                                                                          |                                                             | Í.                                        |
| Pàgina 1 . O Enlace Nuevo<br>Nuevo  Editar                                                                                                    | Enlace (correo)*                                                                                        |                                                                              | Contaseña:*                           |                 |                                                  |                               | Buscar                                                                   | Limpiar                                                     | : 10 👻                                    |
| Datos de Acceso<br>Usuario (Email):* PRUEBAR<br>Rol de Usuario:* USUARIO                                                                                                    | DSEMNOBORRAR1@GMAIL.COM                                                                                 | Contraseña:*                                                                 |                                       |                 | Confirmación de Contraseña:*<br>Enlace Primario: |                               |                                                                          |                                                             |                                           |
| Informacion General                                                                                                    |                                                                                                    |                                                                              |                                       |                 |                                                  |                               |                                                                          |                                                             |                                           |
| Primer Nombre:*                                                                                                    |                                                                                                    | Segundo Nombre:                                                              |                                       |                 | Primer Apellido:*                                |                               |                                                                          |                                                             |                                           |
| Segundo Apellido:                                                                                                    |                                                                                                    | Apellido de Casada:                                                          |                                       |                 | Género:*                                         |                               |                                                                          | *                                                           |                                           |
| Fecha de Nacimiento:*                                                                                                    |                                                                                                    | País de Nacimiento:*                                                         |                                       |                 | ]<br>1                                           | -                             | _                                                                        | -                                                           |                                           |
|                                                                                                    |                                                                                                    |                                                                              |                                       |                 |                                                  | SON                           | F: Prueba Jose M No Borrai                                               | Usuario: Prue                                               | ba Jose M M M M                           |
| # 2 # 💽 🚍 🤗                                                                                                    | 🧿 📧 🗱 😰                                                                                                 |                                                                              |                                       |                 |                                                  |                               | я <sup>р</sup>                                                           | ^ 12 4× 65                                                  | P 845 a.m.<br>25/05/2022                  |

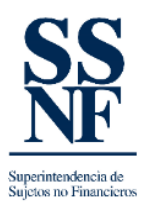

## 9. Al finalizar de revisar o completar, dar clic en "ACEPTAR".

| SSNF en Linea  | - Superintendencia 🗙  | +                                                            |                |                                                                 |                   |                            |                            | ~                  | -                    | a ×         |
|----------------|-----------------------|--------------------------------------------------------------|----------------|-----------------------------------------------------------------|-------------------|----------------------------|----------------------------|--------------------|----------------------|-------------|
| < → C          | ssnf.gob.pa/SSNFe     | nLinea/Pages/SujetoObligado                                  |                |                                                                 |                   |                            |                            | • 16 6             | ☆ 🛛                  | 😩 E         |
| Aplicaciones   | 📙 Dell 🚦 Power Bi I   | Desktop   🚦 Introducción a Pow 🚦 Mi cuenta powerBI 🚦 P       | OWERBI ACCCESO | PEP: REGISTRO PÚB P Diseño de plantillas 😵 Instituto Nacional d | i 🔁 Macro para ci | opiar f 🔇 Iniciar Sesión – | PEP 😥 Macro para copiar    | Instituto Nacion   | al d                 | 39          |
| S<br>N         | S   S                 | Superintendencia o<br>Sujetos no Financi                     | le<br>eros     |                                                                 |                   | Inicio                     | Listado de Formularios     | Formulario         | Extra Sit            |             |
|                |                       |                                                              |                | Listado de Sujetos Obligados                                    |                   |                            |                            |                    |                      |             |
| Sujeto Obligad |                       |                                                              |                |                                                                 |                   |                            |                            |                    |                      |             |
|                | leletono Movil Secur  | ndario:                                                      | Correo Electro | nico Primario:* jomartinez@met.gob.pa                           | Correo Electronic | to Secundario:             |                            |                    | 4                    |             |
| Enlaces de     | Correo de Notificacio | ones: Marque para utilizar el correo primario para recibir n | otificaciones. |                                                                 |                   |                            |                            |                    | u                    |             |
| Página 1       | Cargo:                |                                                              | Profesión:     |                                                                 |                   |                            |                            | *                  | : 1                  | 0 -         |
| Nuevo          | Nivel Educativo:      | TECNICO MEDIO                                                | r              |                                                                 |                   |                            |                            |                    | aci                  |             |
| Editar         | Trabaja en Cumplimi   | ento:* 💿 Si 🔘 No                                             | Otra Área de   | Trabajo:*                                                       |                   |                            |                            |                    | 18                   |             |
|                | Dirección del En      | lace                                                         |                |                                                                 |                   |                            |                            |                    | 18                   |             |
|                | País de Residencia:*  | PANAMÁ                                                       | -              |                                                                 |                   |                            |                            |                    | 18                   |             |
|                | Provincia:*           | CHIRIQUÍ                                                     | P Distrito:*   | BOQUERÓN                                                        | Corregimiento:*   | BÁGALA                     |                            | •                  | ш                    |             |
|                | Código Postal:        |                                                              | Urbanización:  |                                                                 | Calle:            |                            |                            |                    | ш                    |             |
|                | Edificio / Casa:      |                                                              |                |                                                                 |                   |                            |                            |                    | ш                    |             |
|                | Piso:                 |                                                              |                |                                                                 |                   |                            |                            |                    | 18                   |             |
|                |                       |                                                              |                | Aceptar Cancelar                                                |                   |                            |                            |                    |                      |             |
|                |                       |                                                              |                |                                                                 |                   |                            |                            |                    |                      |             |
|                |                       |                                                              |                |                                                                 |                   | sor                        | VF: Prueba Jose M No Borra | r   Usuario: Prueb | a Jose M             | MMM         |
| <b>ا م</b>     | # 💽 🛤                 | 🔗 🧿 🗷 🐮 💁                                                    |                |                                                                 |                   |                            | P <sub>R</sub>             | ∧ঢ়৹ ঢ়            | 9:05 a. 1<br>25/05/2 | n.<br>122 📆 |